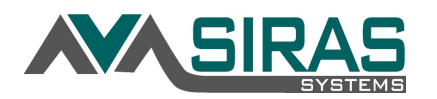

**Generate a list of your students who have SAI in the gen ed setting**. Go to the search button. Add criteria of All Services and choose 'SAI' from the menu. Add criteria of Location and choose 'Regular classroom/public day school.' Make sure the query will pull both sets of students by ensuring the dropdown menu says 'And.' Click Search to List.

| Search: (f                                                        | ound s                                                                 | set) 190                               | 04 records                 | 🐝 ci     | hoose Student                | Sea         | arch to Lis | st 🔄 F | Re |
|-------------------------------------------------------------------|------------------------------------------------------------------------|----------------------------------------|----------------------------|----------|------------------------------|-------------|-------------|--------|----|
| Query Builde                                                      | r                                                                      |                                        |                            |          |                              |             |             |        |    |
| 🛉 Add Crit                                                        | eria                                                                   | type                                   | field name                 |          |                              |             |             | •      | 1  |
| Field                                                             |                                                                        |                                        |                            | Value    |                              |             | Exclude     | •      |    |
| All Services                                                      | Spec                                                                   | ialized                                | Academic I                 | nstructi | on - 330                     | •           |             | and ▼  | J  |
|                                                                   |                                                                        |                                        |                            |          |                              |             |             |        |    |
| Location                                                          | Regu                                                                   | ılar cla                               | ssroom/pub                 | lic day  | school - 510                 | •           |             |        | 3  |
| Location                                                          | Regu                                                                   | ılar cla                               | ssroom/pub                 | olic day | school - 510                 | •           |             |        | 1  |
| Location<br>Search Param                                          | Regu                                                                   | ilar cla<br>Pr                         | ssroom/pub<br>edefined Qu  | olic day | school - 510<br>Saved Querie | ▼<br>es Adv | anced       |        | ,  |
| Location<br>Search Param<br>Name / II                             | Reguneters                                                             | Pr<br>ndate                            | ssroom/pub<br>edefined Qu  | eries    | school - 510<br>Saved Querie | • Adv       | anced       |        | 3  |
| Location<br>Search Param<br>Name / II                             | Reguneters                                                             | ndate                                  | edefined Qu                | olic day | school - 510<br>Saved Querie | • Adv       | anced       |        | J  |
| Location<br>Search Param<br>Name / IE<br>③ A<br>③ IEP/E           | Reguneters<br>D / Birth<br>active S                                    | Pr<br>ndate<br>Status                  | edefined Qu<br>Active      | eries    | school - 510<br>Saved Querie | • Adv       | anced       |        | 1  |
| Location<br>Search Param<br>Name / II<br>③ A<br>③ IEP/E<br>③ CASE | Regu<br>neters<br>D / Birth<br>active S<br>EVAL S<br>MIS EI            | ndate<br>Bitatus<br>Bitatus<br>Bitatus | edefined Qu<br>Active      | eries    | school - 510<br>Saved Querie | ▼<br>es Adv | anced       |        | 1  |
| Search Param<br>Name / II<br>③ A<br>③ IEP/E<br>③ CASE<br>③ R      | Regu<br>neters<br>D / Birth<br>Active S<br>EVAL S<br>MIS EI<br>eport S | ndate<br>status<br>igible<br>status    | edefined Qu Active All All | eries    | school - 510<br>Saved Querie | • Adv       | anced       |        | J  |

Click Modify to edit your criteria if you would like to narrow your set to a specific grade level or age range. See example below for grade level. Search to List.

| ch Students     |                                                               |
|-----------------|---------------------------------------------------------------|
| Search: (four   | nd set) 1904 records 😽 Choose Student 🧼 Search to List 🔄 Rese |
| uery Builder    |                                                               |
| + Add Criteria  | a type field name                                             |
| Field           | Value Exclude                                                 |
| All Services    | Specialized Academic Instruction - 330 🔹 🔲 and 🔻              |
| Location        | Regular classroom/public day school - 510 🔹 🔲 and 🔻 🕽         |
| Grade Number    | Between 🔻 9th 🔻 10th 💌 📃                                      |
| Search Paramete | ers Predefined Queries Saved Queries Advanced                 |
| Name / ID / E   | Birthdate                                                     |
| Activ           | ve Status Active V                                            |
| IEP/EVA         | AL Status All                                                 |
| CASEMIS         | S Eligible                                                    |
| 🕐 Repo          | All V                                                         |
| O Archive       | exists?                                                       |

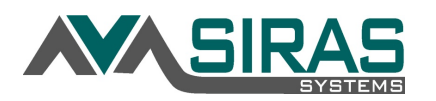

Print your list by school site by going to the 'Edit List' tab and choosing 'School Attending' from the Group by menu and update the list.

| Student List 🕜 F            | Predefined Lists Edit List                                                                                                    |           |
|-----------------------------|----------------------------------------------------------------------------------------------------|-----------|
| List Type<br>Columns        | <ul> <li>Students Services Disciplines</li> <li>Student Identification         First Name             Last Name             Middle Initial             Middle Initial             Middle Name             a/k/a             Student ID             Local SIS ID             SID             Birthdate             School             SELPA             District Attending             School Attending      </li> </ul> | Up<br>Dow |
| Group By                    | School Attending                                                                                                    |           |
| Print Page Breaks           | Print Ordinal Numbers Update List                                                                                                    |           |
| Saved Lists<br>Save List As | New List V                                                                                                    |           |
|                             | Save                                                                                                    |           |

Go to the Reporting menu to **print a report of the number of students** per school site rather than a list of student names. Choose Statistical Reports and go to the 'Predefined Reports' tab to school service. Utilize the other predefined report options to print a report by other criteria or edit your list using the 'Setup Custom Report' tab. Add fields for your report that meet the need of your search. See example below for searching by Case Manager and click generate report. This will generate a report of the number of students with co-teaching on the IEP by Case Manager.

| Statistical Report       Predefined Reports       Setup Custom Report       Goals Reports       Audit Reports         Data Set       Found Set                                                                                                    | Statistical Rep                                                                                 | oorts 🕜                                                                                                    |                         |               |               |            |
|----------------------------------------------------------------------------------------------------|-------------------------------------------------------------------------------------------------|----------------------------------------------------------------------------------------------------|-------------------------|---------------|---------------|------------|
| Data Set Found Set<br>CASEMIS Report Date Current Records<br>Report Layout<br>Show Label/Code Label Abbreviation Code Code and Label<br>Show Percentages<br>Generate Graph<br>Participation in Writing<br>SBAC_MATH Level<br>SBAC_ELA Level<br>Providers<br>Case Manager<br>Psychologist<br>Program Specialist<br>Specch-Language Pathologist<br>Choose Fields Program Specialist<br>Special Ed Teacher<br>Nurse<br>Puricipation to the service Provider<br>Special Ed Teacher<br>Nurse<br>Puricipation to the service Provider<br>Special Ed Teacher<br>Nurse<br>Puricipation to the service Provider<br>Special Ed Teacher<br>Nurse<br>Puricipation to the service Provider<br>Special Ed Teacher<br>Nurse<br>Puricipation to the service Provider<br>Special Ed Teacher<br>Nurse<br>Puricipation to the service Provider<br>Special Ed Teacher<br>Nurse<br>Puricipation to the service Provider<br>Special Ed Teacher<br>Nurse<br>Puricipation to the service Provider<br>Special Ed Teacher<br>Nurse<br>Puricipation to the service Provider<br>Special Ed Teacher<br>Nurse<br>Puricipation to the service Provider<br>Special Ed Teacher<br>Nurse<br>Puricipation to the service Provider<br>Special Ed Teacher<br>Nurse<br>Puricipation to the service Provider<br>Special Ed Teacher<br>Nurse<br>Puricipation Education to the service Provider<br>Special Ed Teacher<br>Nurse<br>Puricipation to the service Provider<br>Special Ed Teacher<br>Nurse<br>Puricipation to the service Provider<br>Special Ed Teacher<br>Nurse<br>Puricipation to the service Provider<br>Special Ed Teacher<br>Nurse<br>Puricipation to the service Provider<br>Special Ed Teacher<br>Puricipation to the service Provider<br>Puricipation to the service Provider<br>Special Ed Teacher<br>Puricipation to the service Provider<br>Special Ed Teacher<br>Puricipation to the service Provider<br>Special Ed Teacher<br>Puricipation to the puricipation to the puricipation to the puricipation to the puricipation to the puricipation to the puricipation to the puricipation to the puricipation to the puricipation to the puricipation to the puricipation to the puricipation to the puricipation to the pur | Statistical Repo                                                                                | rt Predefined Reports                                                                                                    | Setup Custom Report     | Goals Reports | Audit Reports |            |
| Choose Fields Participation in Writing SBAC_MATH Level SBAC_ELA Level Providers Case Manager Psychologist Program Specialist Speech-Language Pathologist Other Service Provider Special Ed Teacher Nurse Dbwricel Therapiet                                                                                                    | Data Set<br>CASEMIS Repo<br>Report Layout<br>Show Label/Coo<br>Show Percentag<br>Generate Graph | rt Date Current Records                                                                                                    | viation 💮 Code 💿 Code   | and Label     |               |            |
| Occupational Therapist                                                                                                    | Choose Fields                                                                                   | Participation in Writing<br>SBAC_MATH Level<br>SBAC_ELA Level<br>Providers<br>Case Manager<br>Psychologist<br>Program Specialist<br>Speech-Language Pathole<br>Other Service Provider<br>Special Ed Teacher<br>Nurse<br>Physical Therapist<br>Occupational Therapist | ogist Add ><br>< Remove | Case Manager  | ~             | Up<br>Down |